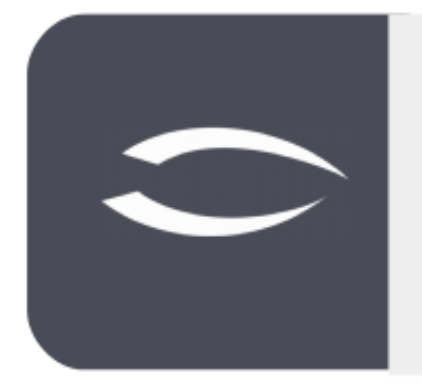

# Projectile Version 5.9

The integrated total solution for service providers: projects, processes, knowledge.

# Help, Part 11: Portals

#### **Table of Contents**

| 11.1 Portals                        | .2 |
|-------------------------------------|----|
| 11.2 Create Portals (Query)         | .2 |
| 11.3 Create Portal (Evaluation)     | .6 |
| 11.4 Create Portals (Functionality) | .7 |
| 11.5 Manage Templates               | .9 |
| 5                                   |    |

### **11.1 Portals**

In Projectile, administrators can create and manage portals for any user group. The portals allow quick access to functionalities (such as the time tracker or the absence request), standard evaluations (see Help, part 9) or self-defined queries and reports (see Help, part 10).

The portals consist of a functionality to show and hide the portals (green), the "portal bar" (blue) with the defined portals, the individual active portals (orange) and an "edit menu" for the portal (red):

| Portal   | MPM I       |                 |         | S minutes      | - real court   |              |          |            | Provid a line Provi |                 |               |                |     |
|----------|-------------|-----------------|---------|----------------|----------------|--------------|----------|------------|---------------------|-----------------|---------------|----------------|-----|
| Aktive K | lundenproje | kte             |         |                |                |              |          |            |                     |                 |               |                |     |
| PDF      | XLS         |                 |         |                |                |              |          |            |                     |                 |               |                |     |
| 8 2      | 80          |                 |         |                |                |              |          |            |                     |                 |               | Projektübersio | cht |
|          | Nummer      | Description     | Status  | Customer       | Begin planning | End planning | Plan [h] | Actual [h] | Differenz [h]       | Abrechenbar [h] | Abrechnet [h] | Rest [h]       |     |
| 1        |             |                 |         | Sum            |                |              | 3.945,00 | 518,42     | 3.426,58            |                 |               | 3.159,75       |     |
| 2        |             |                 |         | ATB Autobau AG |                |              | 768,00   | 49,42      | 718,58              |                 |               | 728,00         |     |
| 3        | 005         | Einführung EPM  | Advance | ATB Autobau AG | 05.12.2019     | 10.03.2020   | 216,00   | 26,25      | 189,75              | 26,25           | 72,00         | 212,00         |     |
| - 4      | 025         | Einführung EPM  | Active  | ATB Autobau AG | 08.01.2020     | 24.02.2020   | 232,00   | 0,00       | 232,00              | 0,00            | 0,00          | 232,00         |     |
| 🖾 S      | 050         | Demo 12         | Active  | ATB Autobau AG | 05.05.2020     | 30.07.2020   | 40,00    | 15,17      | 24,83               | 18,17           | 0,00          | 12,00          |     |
| 0        | 058         | Einführung EPM  | Active  | ATB Autobau AG | 15.06.2020     | 21.07.2020   | 256,00   | 0,00       | 256,00              | 0,00            | 0,00          | 256,00         |     |
| 2 7      | 067         | Tickets         | Active  | ATB Autobau AG | 04.08.2020     | 31.08.2020   | 24,00    | 8,00       | 16,00               | 8,00            | 0,00          | 16,00          |     |
| 8        |             |                 |         | CSB Consult Be |                |              | 283,00   | 18,50      | 264,50              |                 |               | 256,00         |     |
| 9        | 019         | Entwicklung Mo  | Active  | CSB Consult Be | 09.12.2019     | 19.12.2019   | 27,00    | 18,50      | 8,50                | 0,00            | 0,00          | 0,00           |     |
| 10       | 061         | Einführung EPM  | Active  | CSB Consult Be | 22.06.2020     | 30.10.2020   | 256,00   | 0,00       | 256,00              | 0,00            | 144,00        | 256,00         |     |
| E 11     |             |                 |         | CSH Consult AG |                |              | 1.380,00 | 267,00     | 1.113,00            |                 |               | 1.177,25       |     |
| 12       | 001         | Entwicklung Mo  | Active  | CSH Consult AG | 02.12.2019     | 20.09.2020   | 240,00   | 70,75      | 169,25              | 46,75           | 0,00          | 194,00         |     |
| 13       | 002         | Entwicklung Mo  | Active  | CSH Consult AG | 04.12.2019     | 24.01.2020   | 230,00   | 68,25      | 161,75              | 69,50           | 0,00          | 179,00         |     |
| 14       | 003         | Entwicklung Mo  | Advance | CSH Consult AG | 09.12.2019     | 28.02.2020   | 230,00   | 52,50      | 177,50              | 52,50           | 0,00          | 184,00         |     |
| 15       | 011         | Entwicklung Mo  | Advance | CSH Consult AG | 02.01.2020     | 27.03.2020   | 242,00   | 14,00      | 228,00              | 14,00           | 0,00          | 232,00         |     |
| 16       | 014         | Einführung Proj | Active  | CSH Consult AG | 06.12.2019     | 25.01.2020   | 224,00   | 27,00      | 197,00              | 27,00           | 6,25          | 200,00         |     |
| 17       | 045         | Einführung EPM  | Active  | CSH Consult AG | 12.03.2020     | 21.04.2020   | 214.00   | 34.50      | 179.50              | 33.25           | 10.00         | 188.25         |     |

# **11.2 Create Portals (Query)**

In the following example, we create some portals, save them as templates and assign them to a user group. After login, the portal bar is first displayed (if necessary) and...

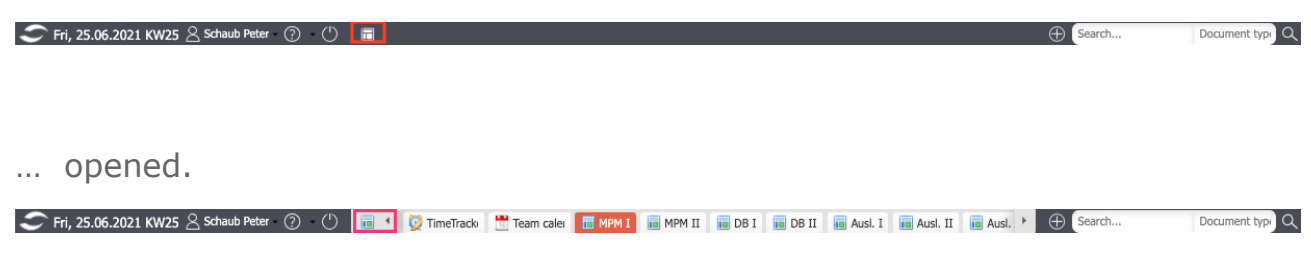

You can then create a new portal in the light grey square.

| S  | Di, 26.11.2019 KW48 🙁 002 Schaub Peter - 🕐 - 🕛 | Guchen Dokumenttyp. |
|----|------------------------------------------------|---------------------|
| ++ | 🖓 Startseite                                   |                     |
|    |                                                |                     |

The portal is now created and gets the name "Home\*" from the system, where the \* is a counter for all created portals.

| S  | ▶ Di, 26.11.2019 KW48 🙁 002 Schaub Peter - ⑦ - () | Home 66 | Guchen | Dokumenttyp. Q |
|----|---------------------------------------------------|---------|--------|----------------|
| ** | 🗙 🔟 Portal Home 66                                |         |        | □☆□            |
|    |                                                   |         |        | -              |
|    |                                                   |         |        |                |
|    |                                                   |         |        |                |
|    |                                                   |         |        |                |

The portal is then renamed using the function "Rename portal" ...

| X iii Portal Home 99 |                 |
|----------------------|-----------------|
|                      | 📝 Rename Portal |
|                      | as Portal       |
|                      | Delete Portal   |
|                      |                 |

... (here "Tab 2") and the dialogue is confirmed. The length of the individual portals in the portal bar is limited to about 8 characters and the full name is then only displayed in the tooltip or the detail header.

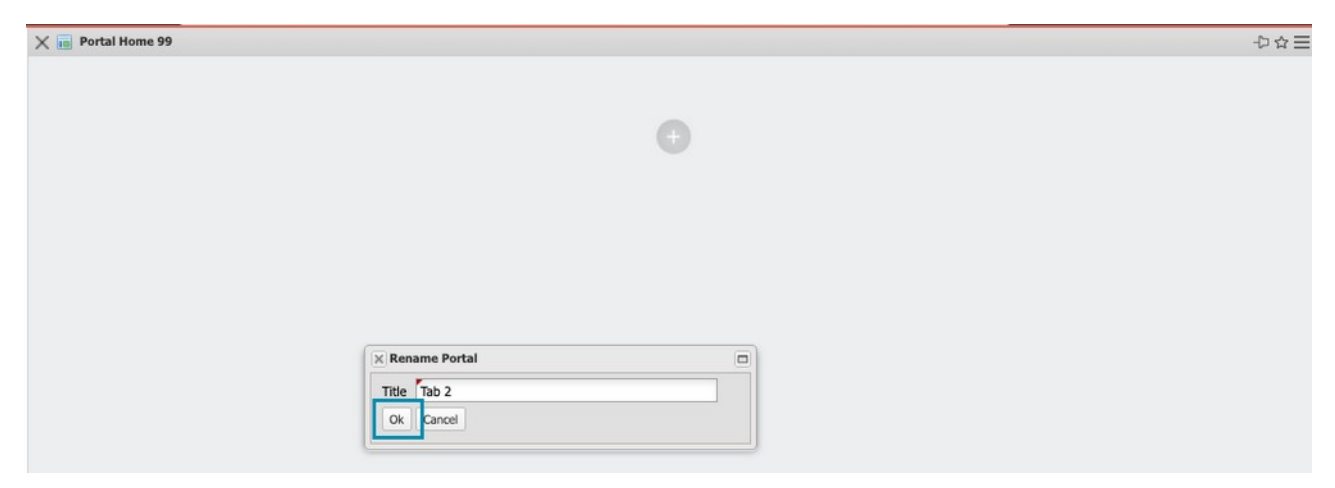

The actual setup of the portal begins with the "plus" symbol.

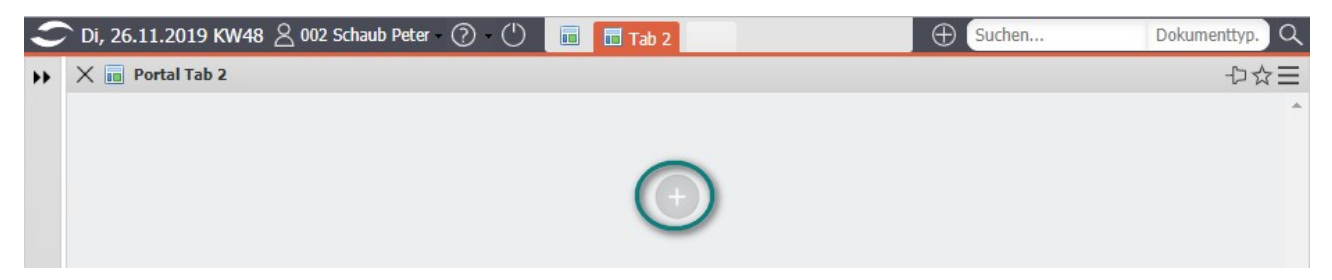

In the following dialog you can choose between the options "Query" (from the Query Manager) or "Evaluation" (from the standard evaluations). In the first

example a query (the example from Help, Part 10, Section 10.3.1) is to be used.

After selecting the "Query" option ...

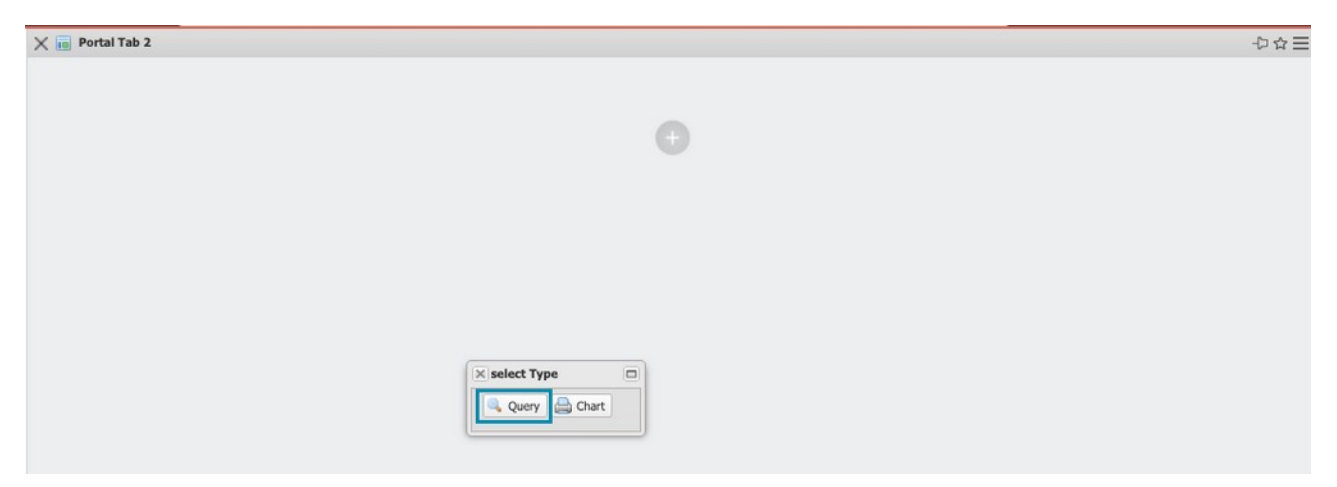

... all available queries from the Query Manager are listed and one of the queries is selected. "Available" means that the query is available and the user has rights to this query.

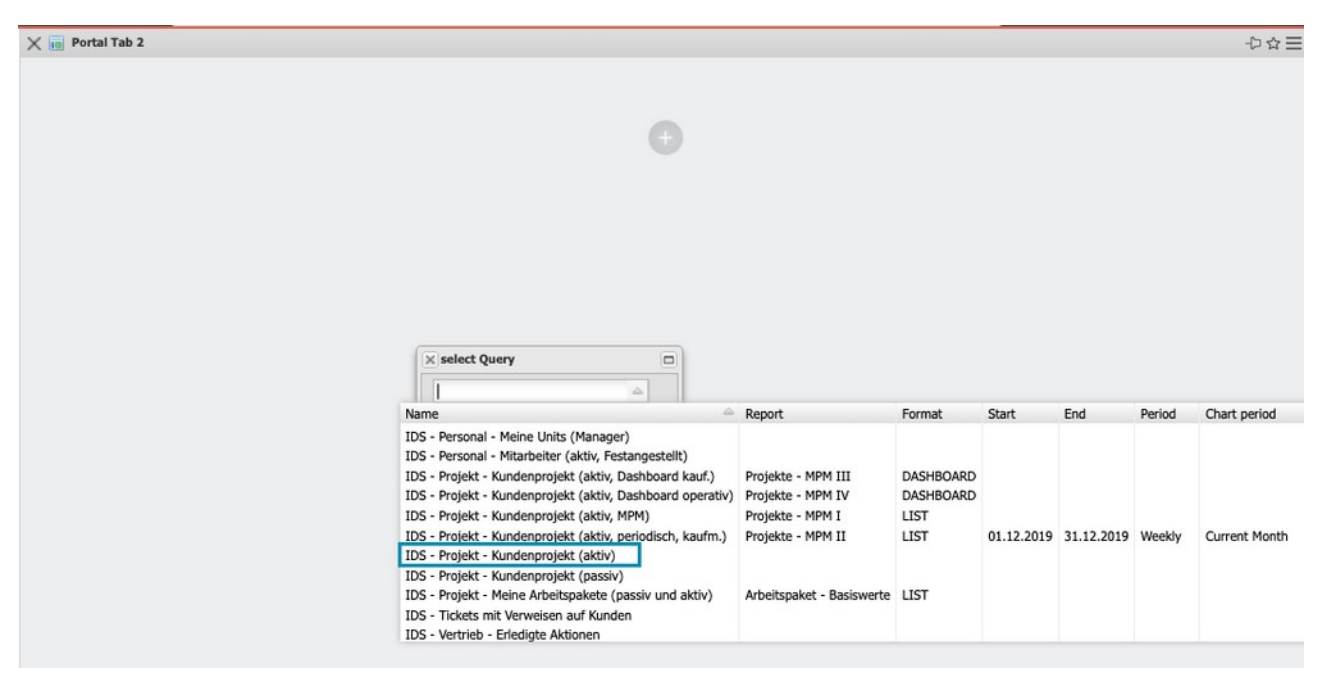

The result of this query is then displayed directly as a portal  $\dots$ 

| 79 | 91043 | 3526-0 |              |                 |                     |                |              |                |       |             |                  |               |
|----|-------|--------|--------------|-----------------|---------------------|----------------|--------------|----------------|-------|-------------|------------------|---------------|
| 3  | 6.    | Number | Status       | Description     | Contents descriptio | Begin planning | End planning | Customer       | Exter | Unit        | Project managers | Planning time |
| 3  | 1     | 008    | BeingPlanned | Einführung Fibu |                     | 05.12.2019     | 10.01.2020   | PBA Privatbank | V     | Beratung    | Schaub Peter     | 232:00        |
| 1  | 2     | 013    | Passive      | Einführung EPM  |                     | 05.12.2019     | 28.02.2020   | ATB Autobau AG |       |             | Schaub Peter     | 232:00        |
|    | 3     | 016    | Passive      | Entwicklung Mo  |                     | 25.11.2019     | 20.03.2020   | MBG Maschinen  |       |             | Schaub Peter     | 244:00        |
| ]  | 4     | 020    | Passive      | Einführung EPM  |                     | 06.01.2020     | 12.02.2020   | CSH Consult AG |       | Firma 2     | Schaub Peter     | 232:00        |
|    | 5     | 026    | Passive      | Einführung EPM  |                     | 20.01.2020     | 27.03.2020   | ATB Autobau AG |       |             | Schaub Peter     | 232:00        |
| 1  | 6     | 027    | Passive      | Neues Projekt   | dsfhsfhrh           | 21.01.2020     | 30.04.2020   | ATB Autobau AG |       | Beratung    | Schaub Peter     | 316:00        |
| 1  | 7     | 029    | Open         | Einführung EPM  |                     | 28.01.2020     | 27.03.2020   | CSB Consult Be |       |             | Schaub Peter     | 232:00        |
| 1  | 8     | 033    | Passive      | Test            |                     | 30.01.2020     | 27.03.2020   | ATB Autobau AG |       | Firma 1     | Dohle Hannah     | 12:00         |
| 1  | 9     | 034    | Open         | Einführung EPM  |                     | 04.02.2020     | 11.03.2020   | ATB Autobau AG |       |             | Schaub Peter     | 232:00        |
| 1  | 10    | 036    | Passive      | Test 123        |                     | 13.02.2020     | 29.05.2020   | CSB Consult Be |       | Beratung    | Schaub Peter     | 00:00         |
| 1  | 11    | 037    | Passive      | sdtgr           |                     | 13.02.2020     | 15.02.2020   | CSH Consult AG |       | Firma 1     | Jahnke Kevin     |               |
| 1  | 12    | 038    | Passive      | Einführung EPM  |                     | 13.02.2020     | 24.04.2020   | CSB Consult Be |       |             | Schaub Peter     | 232:00        |
| ]  | 13    | 042    | Open         | Einführung EPM  |                     | 25.02.2020     | 07.04.2020   | CSB Consult Be |       |             | Schaub Peter     | 184:00        |
| ]  | 14    | 044    | Passive      | Test            |                     | 06.03.2020     | 29.05.2020   | CSB Consult Be |       | Entwicklung | Behn Arvid, Pfis |               |
| ]  | 15    | 057    | Passive      | PT-Projekt      |                     | 09.06.2020     | 31.07.2020   | CSB Consult Be |       |             | Schaub Peter     | 80:00         |
| ]  | 16    | 060    | Passive      | Einführung Fibu | Inhaltsbeschrei     | 08.01.2020     | 16.03.2020   | CSH Consult AG |       | Firma 1     | Schaub Peter, J  | 356:00        |

... and can still be provided with a detailed heading.

| 279 | 91043 | 3526-0 |              |                 |                     |                |           |      |                |       |             |               |
|-----|-------|--------|--------------|-----------------|---------------------|----------------|-----------|------|----------------|-------|-------------|---------------|
| 213 | 510-0 | >>20-0 |              |                 |                     |                |           |      |                |       |             |               |
|     | - 40° | Number | Status       | Description     | Contents descriptio | Begin planning | End plann | ing  | Customer       | Exter | Unit        | Project mana  |
|     | 1     | 008    | BeingPlanned | Einführung Fibu |                     | 05.12.2019     | 10.01.    | 2020 | PBA Privatbank | V     | Beratung    | Schaub Peter  |
|     | 2     | 013    | Passive      | Einführung EPM  |                     | 05.12.2019     | 28.02.    | 2020 | ATB Autobau AG | ~     |             | Schaub Peter  |
|     | 3     | 016    | Passive      | Entwicklung Mo  |                     | 25.11.2019     | 20.03     | 2020 | MBG Maschinen  | 1     |             | Schaub Peter  |
|     | 4     | 020    | Passive      | Einführung EPM  |                     | 06.01.2020     | 12.02.    | 2020 | CSH Consult AG | -     | Firma 2     | Schaub Peter  |
|     | 5     | 026    | Passive      | Einführung EPM  |                     | 20.01.2020     | 27.03.    | 2020 | ATB Autobau AG | 1     |             | Schaub Peter  |
|     | 6     | 027    | Passive      | Neues Projekt   | dsfhsfhrh           | 21.01.2020     | 30.04     | 2020 | ATB Autobau AG | 1     | Beratung    | Schaub Peter  |
|     | 7     | 029    | Open         | Einführung EPM  |                     | 28.01.2020     | 27.03.    | 2020 | CSB Consult Be | ~     |             | Schaub Peter  |
|     | 8     | 033    | Passive      | Test            |                     | 30.01.2020     | 27.03     | 2020 | ATB Autobau AG | V     | Firma 1     | Dohle Hanna   |
|     | 9     | 034    | Open         | 🔀 Rename Por    | tlet                |                |           | 2020 | ATB Autobau AG | ~     |             | Schaub Peter  |
|     | 10    | 036    | Passive      | Title Headlin   | ne 2                |                |           | 2020 | CSB Consult Be | ~     | Beratung    | Schaub Peter  |
|     | 11    | 037    | Passive      | Ok Cancel       | 1                   |                |           | 2020 | CSH Consult AG | 1     | Firma 1     | Jahnke Kevin  |
|     | 12    | 038    | Passive      | OK Cancer       |                     |                |           | 2020 | CSB Consult Be | ~     |             | Schaub Peter  |
|     | 13    | 042    | Open         | Cinführung EPM  | -                   | 25:02:2020     | 07.01     | 2020 | CSB Consult Be | 1     |             | Schaub Peter  |
|     | 14    | 044    | Passive      | Test            |                     | 06.03.2020     | 29.05.    | 2020 | CSB Consult Be | -     | Entwicklung | Behn Arvid, F |
|     | 15    | 057    | Passive      | PT-Projekt      |                     | 09.06.2020     | 31.07.    | 2020 | CSB Consult Be | 1     |             | Schaub Peter  |
|     | 16    | 060    | Passive      | Einführung Fibu | Inhaltsbeschrei     | 08.01.2020     | 16.03.    | 2020 | CSH Consult AG | -     | Firma 1     | Schaub Peter  |
| m   |       |        |              |                 |                     |                |           |      |                |       |             |               |

The headline within the portal can be up to 100 characters long.

| Por | tal Tab | 2      |              |                 |                     |                |              |                |       |          | -D t           |
|-----|---------|--------|--------------|-----------------|---------------------|----------------|--------------|----------------|-------|----------|----------------|
| ead | line 2  |        |              |                 |                     |                |              |                |       |          |                |
|     | (j) •   | Number | Status       | Description     | Contents descriptio | Begin planning | End planning | Customer       | Exter | Unit     | Project manage |
|     |         | 008    | ReinePlanned | Finführung Fibu |                     | 05.12.2019     | 10.01.2020   | PBA Privatbank |       | Beratung | Schaub Peter   |
|     | 1       | 000    | Dengrianned  | annung ribu     |                     |                |              |                | _     | -        |                |

A further portal is then created, ...

| 5  | 🗢 Di, 26.11.2019 KW48 🖉 002 Schaub Peter - 🕜 - 🕛 💼 📠 Tab 2 | Guchen Dokumenttyp, Q |
|----|------------------------------------------------------------|-----------------------|
| ++ | X 🖬 Portal Home 67                                         | ₽☆⊒                   |
|    |                                                            | *                     |
|    |                                                            |                       |
|    | 0                                                          |                       |
|    |                                                            |                       |

... renamed (here "Tab 1") and selecting the portal type.

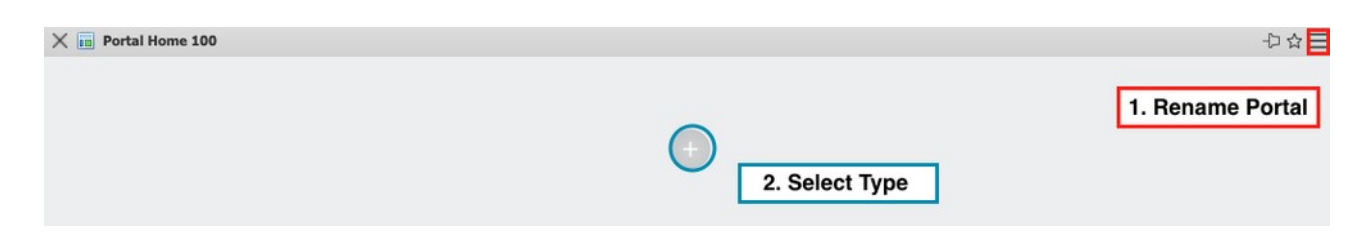

#### **11.3 Create Portal (Evaluation)**

For the second portal of the example we choose the option "Evaluation".

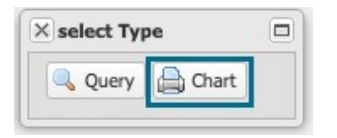

The system then lists all available standard evaluations. "Available" evaluation means that the evaluation is available and the user has rights to this evaluation.

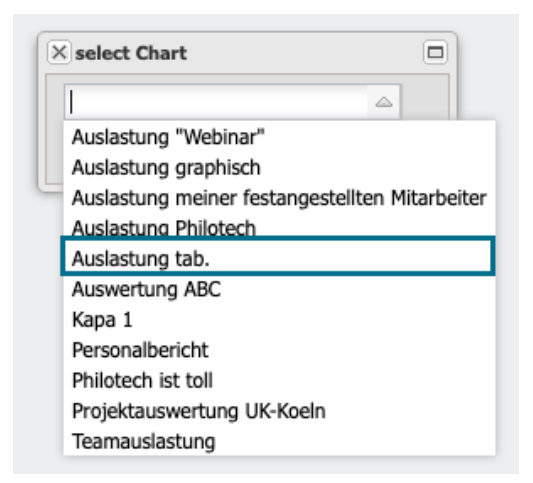

The result of this saved evaluation is then displayed directly as a portal ...

| 7991582770-0                        |                                          |        |        |        |        |        |
|-------------------------------------|------------------------------------------|--------|--------|--------|--------|--------|
| eatedAt: 09.09.2020                 | 0 16:43:17                               |        |        |        |        |        |
|                                     |                                          |        |        |        |        |        |
| Kapazitätenaus<br>(Alle Werte in %) | wertung II: 01.03.2020 - 31.07.2020<br>) | 0      |        |        |        |        |
| Mitarbeiter                         | Projekt                                  | 3/2020 | 4/2020 | 5/2020 | 6/2020 | 7/2020 |
|                                     |                                          |        |        |        |        |        |
| Dohle Hannah                        | 045.2 Customizing aktiv                  | 4,55   | 0,00   | 0,00   | 0,00   | 0,00   |
|                                     | 047.2 Customizing aktiv                  | 12,95  | 0,00   | 0,00   | 0,00   | 0,00   |
|                                     | 059.2 umsetzung aktiv                    | 0,00   | 0,00   | 0,00   | 30,00  | 0,00   |
|                                     | Abwesenheiten                            | 0,00   | 0,00   | 21,05  | 0,00   | 0,00   |
|                                     | Summe                                    | 17,50  | 0,00   | 21,05  | 30,00  | 0,00   |
|                                     |                                          |        |        |        |        |        |
| Eilers Hans                         | 050 Demo 12 aktiv                        | 0,00   | 0,00   | 4,86   | 5,21   | 5,21   |
|                                     | Abwesenheiten                            | 25,00  | 0,00   | 0,00   | 0,00   | 0,00   |
|                                     | Summe                                    | 25,00  | 0,00   | 4,86   | 5,21   | 5,21   |
|                                     |                                          |        |        |        |        |        |

... and can still be provided with a detailed heading.

You can also change the order of the individual portals in the portal bar using drag and drop. In the example, "Tab 1" is now moved before "Tab 2".

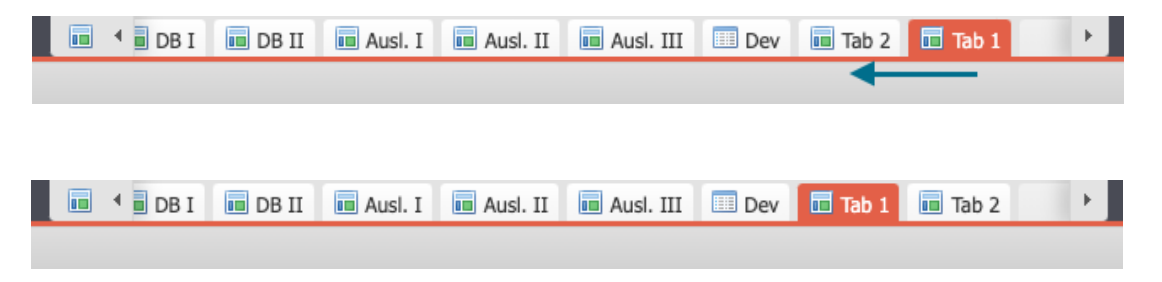

## **11.4 Create Portals (Functionality)**

In the portal bar, you can also store functionalities such as the time tracker, the absence request, the group calendar, the information car park, the forum or the kanban boards as a portal.

To add the TimeTracker as portal to the portal bar, you only have to click on the function "as portal" in the TimeTracker ...

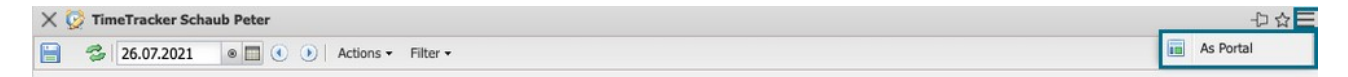

... and the system creates a portal with the time tracker:

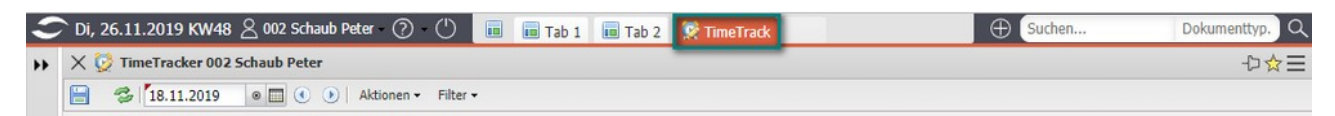

Of course the TimeTracker then opens for the users of the portal with the personal TimeTracker of the logged in user. If the portal with the time tracker is moved to the first position, the time tracker opens automatically for the users of the portal after login.

Analogous to the procedure with the TimeTracker, the absence recording is also made to the portal ...

| 🗙 🚫 Request a | absences                                                                                                    |                                                                                                    |
|---------------|----------------------------------------------------------------------------------------------------|----------------------------------------------------------------------------------------------------|
| 2             |                                                                                                    | iii As Portal                                                                                                    |
|               | Reference service and reference service and reference service and | <ul> <li>03.02.2022</li> <li>Image: Image: Image:</li></ul> |
| Q             | 2021<br>August Sentember                                                                                                    | 2022<br>October November January F                                                                                                    |
| 16            | 32 33 34 35 36 37 38 33                                                                                                    | 4 40 41 42 43 44 45 46 47 48 49 50 51 52 1 2 3 4 5                                                                                                    |
|               | Schaub Peter (Holiday)                                                                                                    | 1                                                                                                    |
|               | Schaub Peter (SpareTimeCompensation)                                                                                                    |                                                                                                    |

... und änderte die Positionen der einzelnen Portale.

💼 🔨 😥 TimeTracki 🛅 Team calei 📠 MPM I 💼 MPM II 🏾 Request at 💷 DB I 💷 DB II 🔸

The TimeTracker is now at the first position of the Portlet bar and opens automatically for the users of the portal after login:

| naub P | eter  | 0      |             | •      | 😥 TimeTra      | icki 🔡     | Team calei         | MPM I         | MPM II | Request        | at 🔟 🖬 D | DB I 🔟 🖬 | DB II 🕨  | $\oplus$ | Search      | Miles     | tone      |
|--------|-------|--------|-------------|--------|----------------|------------|--------------------|---------------|--------|----------------|----------|----------|----------|----------|-------------|-----------|-----------|
| ×      | 👌 Ti  | meTr   | acker Scha  | ub Pet | er             |            |                    |               |        |                |          |          |          |          |             |           | -口 ☆ :    |
|        | 3     | 26     | .07.2021    |        | 🕚 🕑 🛛 Ac       | tions 🕶 🖡  | ilter <del>-</del> |               |        |                |          |          |          |          |             |           |           |
|        |       |        |             |        |                |            |                    |               |        |                |          |          |          |          |             |           |           |
|        |       | 1      |             |        |                |            |                    |               |        |                |          |          |          |          |             | F         | ilter     |
|        |       |        | From        | То     | Hours          | Billable h | Job                |               |        | Not            | te       |          |          |          |             |           |           |
| 8      | )ay ( | 01: M  | onday, 26.0 | 7.202  | 1 CW30 🛷       | Ph -       |                    |               |        |                |          |          |          |          |             |           |           |
|        | 1     |        |             |        |                |            |                    |               |        |                |          |          |          |          |             |           | 7         |
|        | 2     |        |             |        |                |            |                    |               |        |                |          |          |          |          |             |           |           |
|        | 3     |        |             |        |                |            |                    |               |        |                |          |          |          |          |             |           |           |
|        | 4     |        |             |        |                |            |                    |               |        |                |          |          |          |          |             |           |           |
|        | 5     |        |             |        |                |            |                    |               |        |                |          |          |          |          |             |           |           |
|        |       |        |             |        | 00:00          | 00:00      |                    |               |        |                |          |          |          |          |             |           |           |
| 8      | Day ( | )2: Tu | uesday, 27. | 07.202 | 1 CW30 🛷       |            |                    |               |        |                |          |          |          |          |             |           |           |
|        | 1.14  | 11.03  |             |        |                |            |                    |               |        |                |          |          |          |          |             |           |           |
|        |       |        |             |        | 1              |            |                    |               |        |                |          |          |          |          |             | r         | iller     |
|        |       | -      | Process nu  | mber   | TTJob          |            |                    | Project       |        | Customer       | Due      | time     | Estimate | d time   | Actual time | Time to c | ompletion |
|        | 1     |        | 022.2.2-2   |        | Aufgabe mit T  | īckets     |                    | Schnittstelle | n      | Consult Softwa | ar 31.0  | 8.2020   |          | 24       | 0           |           |           |
|        | 2     |        | 047-1       |        | Projektmanag   | ement      |                    | Einführung I  | EPM    | Consult Softwa | ar 19.0  | 3.2020   |          | 20       | 33,5        |           |           |
|        | 3     | 1      | 047.1-1     |        | Konzeption     |            |                    | Planung       |        | Consult Softwa | ar 11.0  | 7.2020   |          | 224      | 23,5        |           |           |
|        | 4     | 1      | 045.1-2     |        | Spezifikation  |            |                    | Planung       |        | Consult AG     | 25.0     | 3.2020   |          | 38       | 34,5        |           |           |
|        | 5     | 1      | 049-1       |        | AP 1           |            |                    | lest          |        |                | 12.0     | 6.2020   |          | 56       | 14,25       |           |           |
|        | 6     | 1      | 059.2-2     |        | e2             |            |                    | umsetzung     |        |                | 17.0     | 7.2020   |          | 40       | 0           |           |           |
|        | /     | 1      | 059.2-3     |        | es             |            |                    | Tielete       |        | Autobay AC     | 21.0     | 7.2020   |          | 16       | 0           |           |           |
|        | 8     |        | 05/-1       |        | Job mit Ticket | 2          |                    | Diseas I      |        | Autobau AG     | 31.0     | 0.2020   |          | 24       | 8           |           |           |
|        | 9     | 121    | 0/2.1-2     | _      | ap z           |            |                    | Phase 1       |        | Consult Softwa | ar 10.0  | 9.2020   |          | 40       | U           |           | -         |

## **11.5 Manage Templates**

When the portals are completed, you can save the constellation of portals as a template. The administration of portal templates is located in the main menu under "Settings - Portals - Manage Templates".

| 🗢 Tue, 03.08.2021 KW31 🖇 Sch | naub Peter - 🕐 | - 🕐 🥫      | 🕴 4 💆 TimeTracki       | 🛗 Team calei      | MPM I | II MPM II | 🔅 Request at | DB I | 💼 DB II | Search                                                                                                    | Milestone |
|------------------------------|----------------|------------|------------------------|-------------------|-------|-----------|--------------|------|---------|----------------------------------------------------------------------------------------------------|-----------|
| <b>44</b>                    | 🗐 Start page   |            |                        |                   |       |           |              |      |         |                                                                                                    | ₽☆⊒       |
| Customer relationship manage |                |            |                        |                   |       |           |              |      |         |                                                                                                    |           |
| Human resources              |                |            |                        |                   |       |           |              |      |         |                                                                                                    |           |
| Project management           |                | (          |                        |                   | -     |           |              |      |         |                                                                                                    |           |
| Purchasing and procurement   |                |            | × Manage Portal-Ten    | nplate            |       |           |              |      | -       |                                                                                                    |           |
| D Differ and order           |                | Extrac     |                        |                   |       |           |              |      | 6       |                                                                                                    |           |
| Tracking                     |                | Exuas      | Save as                |                   |       |           |              |      |         | 100                                                                                                    |           |
| D 💽 Billing                  |                | Reques     |                        |                   |       |           |              |      | -       | 1 1 1 1 1 1 1 1 1 1 1 1 1 1 1 1 1 1 1                                                                                                    |           |
| Ticket management            |                | Create     | Dentel Templete        |                   |       |           |              |      |         |                                                                                                    | -         |
| Risk management              |                |            | Portal-Template        |                   |       |           |              |      |         |                                                                                                    |           |
| Query manager                |                | Project pl | Controlling            | load IntroTemplat | e     |           |              |      | 100     |                                                                                                    |           |
| - Filter                     |                |            | Financial data         | load IntroTemplat | e     |           |              |      | 1000    | and the second second se |           |
| Team calendar                |                | Destructor | Management             | load IntroTemplat | e     |           |              |      |         |                                                                                                    |           |
| 🞇 Info market                |                | Evaluate   | Mitarbeiter (extern)   | load IntroTemplat | e     |           |              |      |         | 1                                                                                                    |           |
| 🐺 Forum                      |                |            | Mitarbaitar (intern)   | load IntroTemplat |       |           |              |      |         | 1                                                                                                    |           |
| Sticky Notes                 |                | Queries    | Pildar Dercer (intern) | iodo incorempiac  |       |           |              |      |         | 51                                                                                                    |           |
| 4 🎲 Settings                 |                |            | Neue Portal-Vorlage    | load IntroTemplat | e     |           |              |      | 1000    | T.                                                                                                    |           |
| Personal settings            |                |            | Philotech-PM           | load IntroTemplat | e     |           |              |      |         |                                                                                                    |           |
| 4 💷 Portal                   |                |            | Teamleiter             | load IntroTemplat | e     |           |              |      | 175     |                                                                                                    |           |
| 0wn portal config            |                |            | Testvorlage            | load IntroTemplat | e     |           |              |      |         |                                                                                                    |           |
| Own portals                  |                |            | Viri                   | load IntroTemplat |       |           |              |      |         |                                                                                                    |           |
| iii Own portlets             |                |            |                        |                   |       |           |              |      |         |                                                                                                    |           |
| III Manage templates         |                |            |                        |                   |       |           |              |      |         |                                                                                                    |           |
| Calendar Sharing             |                |            |                        |                   |       | - N.      | 7            |      | 2       |                                                                                                    |           |
| Bulk print                   |                |            |                        | -                 |       |           |              |      |         |                                                                                                    |           |

The name of the template (here "Project Manager") is then entered in the dialog and the template is saved with "Save".

|                      | <u></u>            |  |
|----------------------|--------------------|--|
| Save as              | Project Manager    |  |
| Portal-Template      |                    |  |
| Controlling          | load IntroTemplate |  |
| Financial data       | load IntroTemplate |  |
| Management           | load IntroTemplate |  |
| Mitarbeiter (extern) | load IntroTemplate |  |
| Mitarbeiter (intern) | load IntroTemplate |  |
| Neue Portal-Vorlage  | load IntroTemplate |  |
| Philotech-PM         | load IntroTemplate |  |
| Teamleiter           | load IntroTemplate |  |
| Testvorlage          | load IntroTemplate |  |
| Viri                 | load IntroTemplate |  |

Users can either actively load this template or it can be assigned to one or more user groups. The active loading of a template - like saving the template - is done in the same dialog using the "Load intro template" button.

If you want to assign a portal template to a user group, you must assign the portal template to the role and, if necessary, select the option "Overwrite existing portals with template". This option forces the use of the assigned portal template.

| Tue, 03.08.2021 KW31             | Schaub | Pete | 🖅 🕐 🕐 🔝 ។ 😥 TimeTracki    | Team cale                           | III MP                  | M I 🔟 MPM II         | Re         | uest al 🔟 DB I 🔟 DB II 🕨 | Gearch | Milestone |  |  |
|----------------------------------|--------|------|---------------------------|-------------------------------------|-------------------------|----------------------|------------|--------------------------|--------|-----------|--|--|
| 4 <b>4</b> 4                     | ×      | Que  | ry for Group (11 Results) | X 😵 Group                           | -0 5                    |                      |            |                          |        |           |  |  |
| 4 🎤 Administration               |        | V    | 🖨 🏭 🌋 🧕 🞯 🛛 Filter        | 🔚 🉀 🏭 🚊 Document + Edit + Actions + |                         |                      |            |                          |        |           |  |  |
| 4 🛅 Access rights system         | 1      |      | lame 🛎                    |                                     |                         |                      |            |                          |        |           |  |  |
| P 🔂 ACL                          |        | 1 0  | 1 - Administration        | Id                                  | 3<br>08 - Projektleiter |                      |            |                          |        |           |  |  |
| A Common usergroups              | 5      | 2 0  | 2 - Management            | Name                                |                         |                      |            |                          |        |           |  |  |
| AllUsergroups                    | 6      | 3 0  | 13 - PMO                  |                                     |                         |                      |            |                          |        |           |  |  |
| 🚨 User                           |        | 4 0  | 4 - Finanzen              | Description                         | Zugri                   | iff auf "eigene" Pro | ojekte und | Anlage neuer Projekte    |        |           |  |  |
| Password manager                 |        | 5 0  | 5 - Backoffice            |                                     |                         |                      |            |                          |        |           |  |  |
| Authentication                   | 5      | 6 0  | 6 - Personal              | - + General                         | GeneralDocumentRights   |                      |            |                          |        |           |  |  |
| Evaluate access rights           | 2      | 7 0  | 7 - Organisationsleiter   |                                     |                         |                      |            |                          |        |           |  |  |
| Show personal data access        | 9      | 8 0  | 18 - Projektleiter        |                                     |                         |                      |            |                          |        |           |  |  |
| Licenses                         | 1      | 9 0  | 9 - Mitarbeiter (intern)  |                                     |                         |                      |            |                          |        |           |  |  |
| Show locked logins               | 5      | 10 1 | 0 - Mitarbeiter (extern)  | - • Users                           |                         |                      |            |                          |        |           |  |  |
| LoginAs 🤄                        | 96,    | 11 1 | 1- Kundenzugang           |                                     |                         |                      |            |                          |        |           |  |  |
| Globalconfig                     |        |      |                           | Sub groups                          |                         |                      |            |                          |        |           |  |  |
| Application                      |        |      |                           | Sub groups                          |                         |                      |            |                          |        |           |  |  |
| 🖻 🚞 System                       |        |      |                           | E 97-                               | Name                    | 2                    |            | Description              |        |           |  |  |
| Clients                          |        |      |                           | IsRole                              |                         |                      |            |                          |        |           |  |  |
| Customizing                      |        |      |                           | DescritChat                         |                         |                      |            |                          |        |           |  |  |
| Tools                            |        |      |                           | PresetStatu                         | 5                       |                      |            | ~                        |        |           |  |  |
| Basic data                       |        |      |                           | IntroTempla                         | ite                     |                      |            |                          |        |           |  |  |
| 🧼 SystemHealth                   |        |      |                           | Portal-Temp                         | late                    | Project Manag        | ement      |                          |        |           |  |  |
| Seload server configuration      |        |      |                           | ForceIntroT                         | emplate                 | e 🖻                  |            |                          |        |           |  |  |
| 🛛 🚺 Customer relationship manage |        |      |                           | ForcePortal                         | Templat                 | te 🔽                 |            |                          |        |           |  |  |
| 🖻 🛅 Human resources              |        |      |                           | - sicer or un                       | - più                   |                      |            |                          |        |           |  |  |
|                                  |        |      |                           |                                     |                         |                      |            |                          |        |           |  |  |

The action "Administration - Reload configurations" activates this change in the system. If, for example, the project manager "Meier Jana" logs on, the system opens with the four stored portals:

| 🗢 Tue, 03.08.2021 KW31 🖉 | <u>⊰</u> Meie | r Jana                     | a (  | D ()       | -        | 🕵 Time    | Track      | Request    | at 💼 Tab 1 | Tab 2    |          |                | Searc         | h             | Document type C    |
|--------------------------|---------------|----------------------------|------|------------|----------|-----------|------------|------------|------------|----------|----------|----------------|---------------|---------------|--------------------|
| <b>44</b>                | ×             | X 🔯 TimeTracker Meier Jana |      |            |          |           |            |            |            |          |          |                |               |               | 中立日                |
| Project management       |               | 2                          | 03   | .08.2021   |          | • •       | Actions    | - Filter - |            |          |          |                |               |               |                    |
| Purchasing and procureme | -             |                            |      |            |          |           |            |            |            |          |          |                |               |               |                    |
| Offer and order          |               |                            | ¥    |            |          |           |            |            |            |          |          |                |               |               | Filter             |
| Tracking                 | E             |                            |      | From       | То       | Hours     | Billable h | Job        |            |          | Note     |                |               |               |                    |
| 🖻 💽 Billing              | a             | Day 0                      | 1: T | uesday. 0  | 3.08.202 | 1 CW31    |            |            |            |          |          |                |               |               |                    |
| D icket management       | m             | 1                          |      | icadu i, o | 5.00.202 | Lensi     |            |            |            |          |          |                |               |               |                    |
| Risk management          |               | 2                          |      |            |          |           |            |            |            |          |          |                |               |               |                    |
| Query manager            |               | 2                          |      |            |          |           |            |            |            |          |          |                |               |               |                    |
| Her Filter               |               | 3                          |      |            |          |           |            |            |            |          |          |                |               |               |                    |
| Team calendar            |               | -                          |      |            |          |           |            |            |            |          |          |                |               |               |                    |
| Info market              |               |                            | 6    |            |          |           |            |            |            |          |          |                |               |               |                    |
| 🐺 Forum                  |               |                            |      |            |          | 00:00     | 00:00      |            |            |          |          |                |               |               |                    |
| Sticky Notes 📀           | )             |                            |      |            |          |           |            |            |            |          |          |                |               |               |                    |
| Settings                 | R             | 12                         | 1168 | 1          |          |           |            |            |            |          |          |                |               |               | Filter             |
| Bulk print               |               |                            |      |            | 0        |           |            |            | Designat   | Outron   | Due News | Estimated time | A short blanc | Charles (AV ) | Time to completion |
|                          |               |                            |      |            | Proc     | ess numbe | a IIJO     | 0          | Project    | Customer | Due time | Estimated time | Actual time   | State [%]     | Time to completion |
|                          |               |                            |      |            |          |           |            |            |            |          |          |                |               |               |                    |